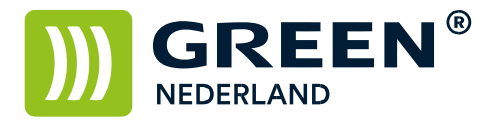

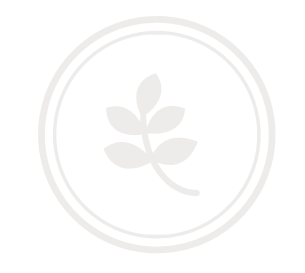

## Back up maken en herstellen van het adresboek via de Web Image Monitor (nieuw model -03 serie)

Op de machine knippert links onderin het beeldscherm een nummer , dit is het IP adres Noteer dit nummer ( met puntjes ) en vul dit nummer in in de adresbalk van uw web browser zodat u de Web Image Monitor van de machine te zien krijgt.( zonder WWW ervoor , alleen het nummer )

|                       |                                                      |                    |                                                                                                    | Nederlands 🛩                                                                           | Overschakelen | Vernieuwen | 3 |
|-----------------------|------------------------------------------------------|--------------------|----------------------------------------------------------------------------------------------------|----------------------------------------------------------------------------------------|---------------|------------|---|
| Status/Informatie +   | Apparaatnaam                                         | : RICOH MPC-6003SP | Opmerking                                                                                                    | 1                                                                                      |               |            |   |
| Annaraathebeer        | Locatie                                              | : Kantoor          | Hostnaam                                                                                                    | : GREEN                                                                                |               |            |   |
| Afdruktaak/Opgeslagen |                                                      |                    |                                                                                                    |                                                                                        |               |            |   |
| bestand               |                                                      |                    | Address of the local division of the local division of the local d |                                                                                        |               |            |   |
| Handige links         |                                                      |                    |                                                                                                    |                                                                                        |               |            |   |
|                       |                                                      |                    |                                                                                                    |                                                                                        |               |            |   |
| reen Europe           |                                                      |                    |                                                                                                    |                                                                                        |               |            |   |
|                       |                                                      |                    | -                                                                                                    |                                                                                        |               |            |   |
|                       |                                                      |                    | _                                                                                                    |                                                                                        |               |            |   |
|                       |                                                      |                    |                                                                                                    |                                                                                        |               |            |   |
|                       | Waarschuwing                                         |                    | Status                                                                                                    |                                                                                        |               |            |   |
|                       | Waarschuwing                                         |                    | Status<br>Systeem                                                                                                    | 🚺 Status OK                                                                            |               |            |   |
|                       | Waarschuwing<br>Waarschuwing<br>Berichten (litem(s)) | 172.18.195.12      | Status<br>Systeem<br>Toner                                                                                                    | Status OK Status OK                                                                    |               |            |   |
|                       | Waarschuwing<br>Waarschuwing<br>Berichten (litem(s)) | 172.18.195.12      | Status<br>Systeem<br>Toner<br>Afv.ton.fis                                                                                                    | Status OK<br>Status OK<br>Status OK                                                    |               |            |   |
|                       | Waarschuwing<br>Waarschuwing<br>Berichten (litem(s)) | 172.18.195.12      | Status<br>E Systeem<br>Toner<br>Afv.ton.fis<br>Invoerlade                                                                                                    | <ul> <li>Status OK</li> <li>Status OK</li> <li>Status OK</li> <li>Status OK</li> </ul> |               |            |   |

Klik rechtsboven op inloggen en log in als admin zonder wachtwoord. (of vul uw wachtwoord in als u dit heeft ingesteld)

| RICOH                   |           |  |
|-------------------------|-----------|--|
| Web Imag                | e Monitor |  |
| Log-in gebruikersnaam : | admin     |  |
| Log-in wachtwoord :     |           |  |
|                         | Inloggen  |  |
| Annuleren               |           |  |
|                         |           |  |
|                         |           |  |
|                         |           |  |
|                         |           |  |
|                         |           |  |
|                         |           |  |
|                         |           |  |

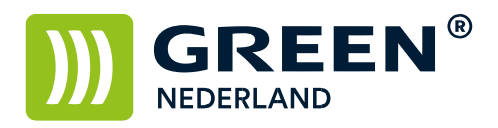

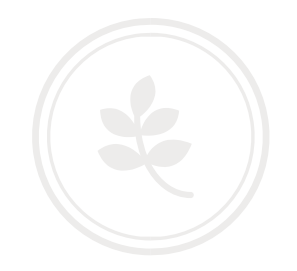

## Selecteer vervolgens links onder de knop apparaatbeheer het adresboek

| COH MP C25                        | Veb Image Monitor                  |                                                                                                    |              |               | E F        | Behee |
|-----------------------------------|------------------------------------|----------------------------------------------------------------------------------------------------|--------------|---------------|------------|-------|
| lome                              |                                    |                                                                                                    |              |               |            |       |
|                                   |                                    |                                                                                                    | Nederlands 💌 | Overschakelen | Vernieuwen | 3     |
| Status/Informatie                 | Apparaatnaam : RICOH MPC-6003SP    | Opmerking                                                                                                    | BI.          |               |            |       |
| Apparaatbeheer •                  | Configuratie                       | Hostnaam                                                                                                    | : GREEN      |               |            |       |
| Afdruktaak/Opgeslagen,<br>bestand | Adresboek                          |                                                                                                    |              |               |            |       |
|                                   | Printertaak resetten               | Address of the second                                                                                           |              |               |            |       |
| Aandige links                     | Apparaat resetten                  | The second second second second second second second second second second second second second second second se |              |               |            |       |
|                                   | Home-scherm van apparaat beheren   |                                                                                                    |              |               |            |       |
| ireen Eurone                      | Schermbewaking                     |                                                                                                    |              |               |            |       |
|                                   |                                    | 0                                                                                                    |              |               |            |       |
|                                   |                                    | )                                                                                                    |              |               |            |       |
|                                   | Waarschuwing                       | Status                                                                                                    |              |               |            |       |
|                                   | Waarschuwing                       | Systeem                                                                                                    | Status OK    |               |            |       |
|                                   | Berichten (1item(s)) 172.18.195.12 | Toner                                                                                                    | Status OK    |               |            |       |
|                                   |                                    | Afv.ton.fis                                                                                                    | Status OK    |               |            |       |
|                                   |                                    | Invoerlade                                                                                                    | 🔲 Status OK  |               |            |       |
|                                   |                                    | Uitvoerlade                                                                                                    | J Status OK  |               |            |       |
|                                   |                                    |                                                                                                    |              |               |            |       |

Kies hierna voor de knop onderhoud.

| Adreslijst (alle items weergeven)       Terug       Bewerd alle items<br>te Gedetailleerde invoer kunt u alle items bewerken.       Eerroudige invoer (Gedetailleerde invoer) | ⊕Vernieuwen (2) ≔                                     |
|----------------------------------------------------------------------------------------------------|-------------------------------------------------------|
| Terug Bewerk alle items. Met Gedetailleerde invoer kunt u alle items bewerken. Eenvoudige invoer Gedetailleerde invoer                                                        |                                                       |
| Bewerk alle items:<br>Met Gedetaliere invoer kunt u alle items bewerken.                                                                                                    |                                                       |
| Eenvoudige invoer Gedetailleerde invoer                                                                                                    |                                                       |
|                                                                                                    | laar adreslijst (opgegeven aantal items weergeven) >> |
| 😰 Gebruiker toevoegen 🖉 Wijzigen 📓 Verwijderen 🎪 Groep toevoegen 🛐 Onderhoud                                                                                                  |                                                       |
| Aantal geregistreerde : Gebruiker(s)1 Groep(en)0   Geselecteerd0   Alles selecteren   Alles deselecteren   Voltooid   1 / 1te                                                 | m(s)                                                  |
| Type Registratienummer Naam Gebruikerscode Datum laatste log-in E-mailadres Map                                                                                               |                                                       |
| □ 1 00001 25/07/2014 15:01 @greennederland.nl                                                                                                    |                                                       |

## Kies hierna voor reservekopie

| RICOH MP C2503                   | Web Image Monitor                                                                                                    | ९   ?   i   +) Uitlaggen<br>≜ 🖅 👤 🗄 Beheerder |
|----------------------------------|----------------------------------------------------------------------------------------------------|-----------------------------------------------|
| Onderhoud                        |                                                                                                    | 🕑 Vernieuwen 🤉 🔷                              |
| OK Annuleren                     |                                                                                                    |                                               |
| Reservekopie maken/Adresboek     | herstellen                                                                                                    | ٨                                             |
| Coderingssleutel                 | Voer een coderingssleutel in, inden nodig.<br>Eeservekopie<br>Hiermee cresert u een reservebestand door adresboek op te slaan op de computer.<br>Herstellen<br>Hiermee herstelt u een reservebestand. |                                               |
| Cohmilton automatisch uit advost |                                                                                                    |                                               |

**Green Nederland** | Import Export Breinder 20, 6365 CX Schinnen, Nederland Info@greennederland.nl | greennederland.nl Heeft u vragen? Bel ons op: +31 (0)46 451 0300

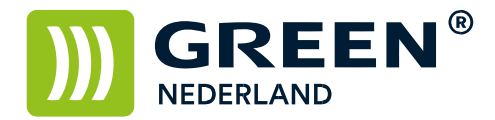

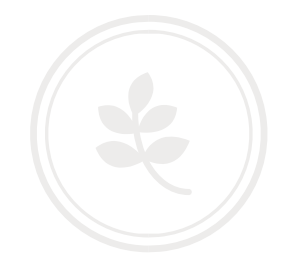

Hiermee wordt het adresboek van de machine als bestand op uw pc opgeslagen. (meestal in de map downloads)

Voor het herstellen van het adresboek, kiest u voor de knop onderhoud.

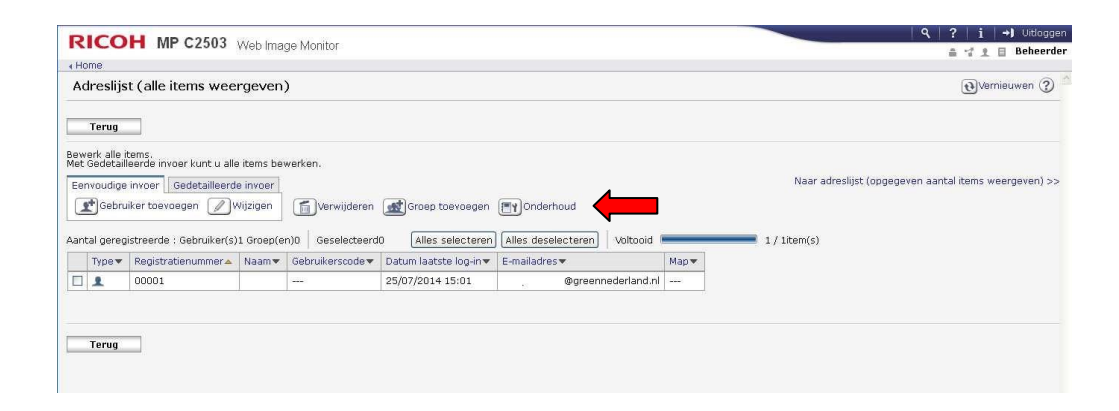

Kies hierna voor de knop herstellen , en blader naar het opgeslagen adresboek bestand.

| RICOH MP C2503               | Web Image Menitor                                                                                                    | �,   ?   i   →) Vitloggen |
|------------------------------|----------------------------------------------------------------------------------------------------|---------------------------|
| I CONT IN CESSO              | wap inside workton                                                                                                    | 🚔 😴 👤 🗄 Beheerder         |
| I Home                       |                                                                                                    |                           |
| Onderhoud                    |                                                                                                    | €Vernieuwen ?             |
| OK Annuleren                 |                                                                                                    |                           |
| Reservekopie maken/Adresboek | ; herstellen                                                                                                    | A                         |
| Coderingssleutel             | Voer een coderingssleutel in, indien nodig.<br>Reservekopie<br>Hiermee reserv veen reservebestand door adresboek op te slaan op de computer.<br>Hierstellen<br>Hierstell veen reservebestand. |                           |
|                              |                                                                                                    |                           |